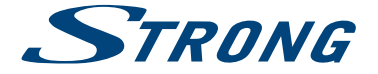

# SMART TV with DVB-T2/C/S2 SRT 32HB5203 SRT 40FB5203

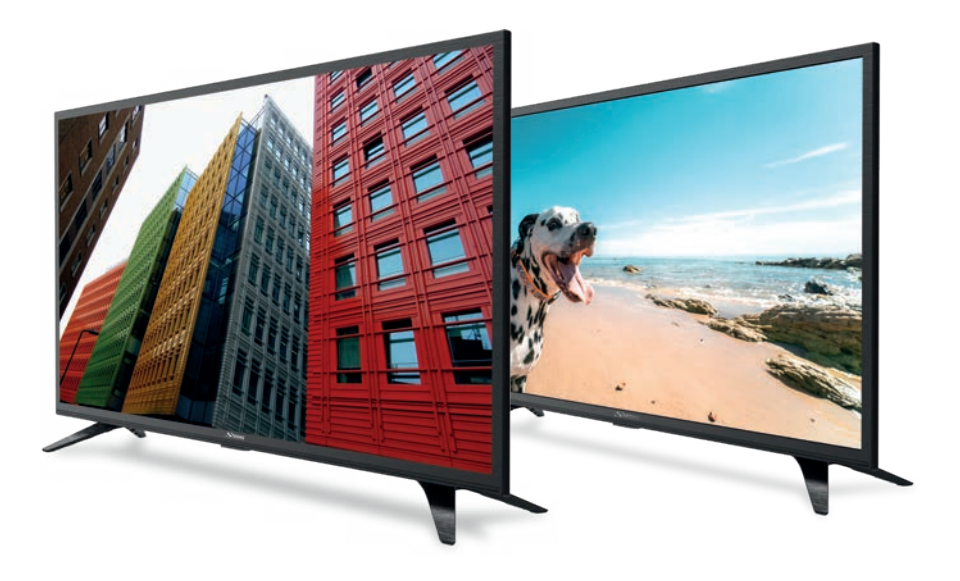

User Manual Bedienungsanleitung Manuel utilisateur Manuale utente Manual do Utilizador Инструкции за употреба Руководство пользователя Посібник користувача Användar Manual Uživatelská příručka Navodila za uporabo Korisnički priručnik Uputsvo za rukovanje Používateľská príručka Használati útmutató Käyttöohje Brukermanual Manual del Usuario Gebruiksaanwijzing Brugervejledning Manual de Utilizare Instrukcja obsługi Fig.1

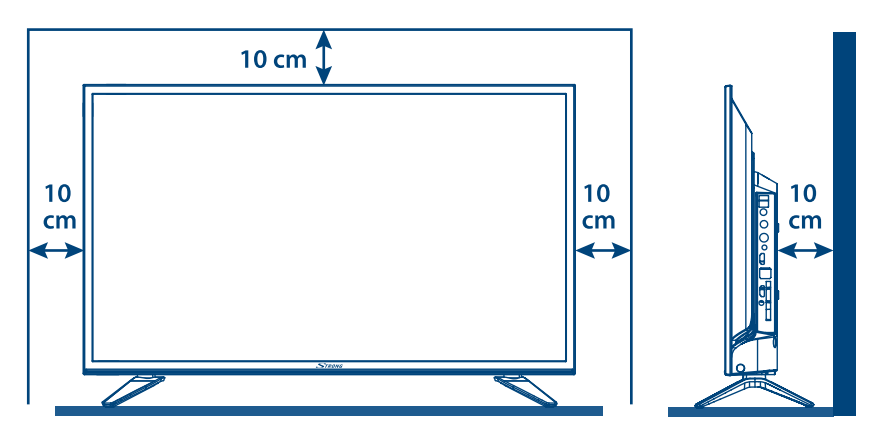

Fig.2

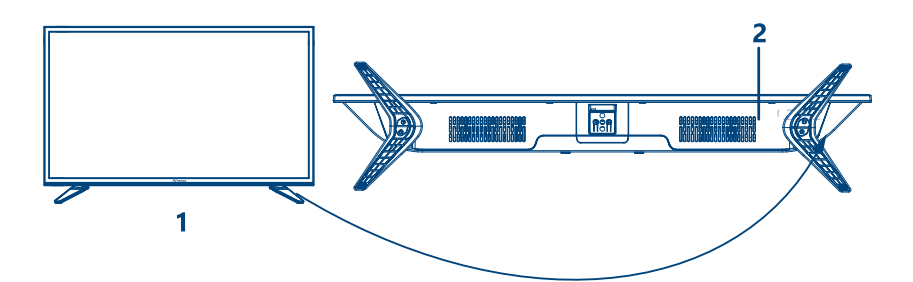

Fig.3a

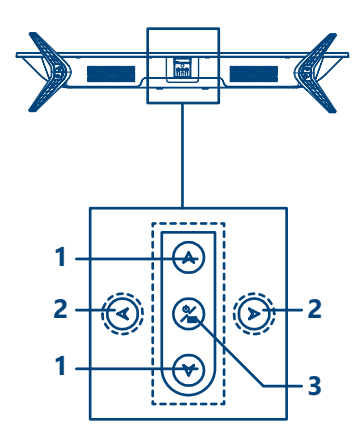

Fig.3b

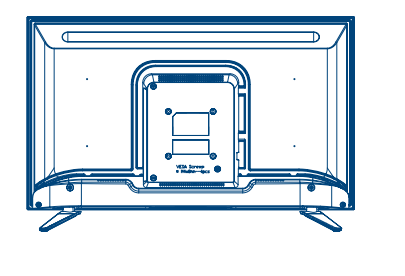

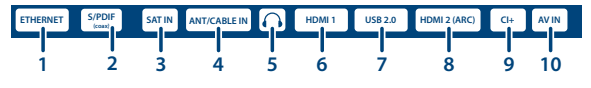

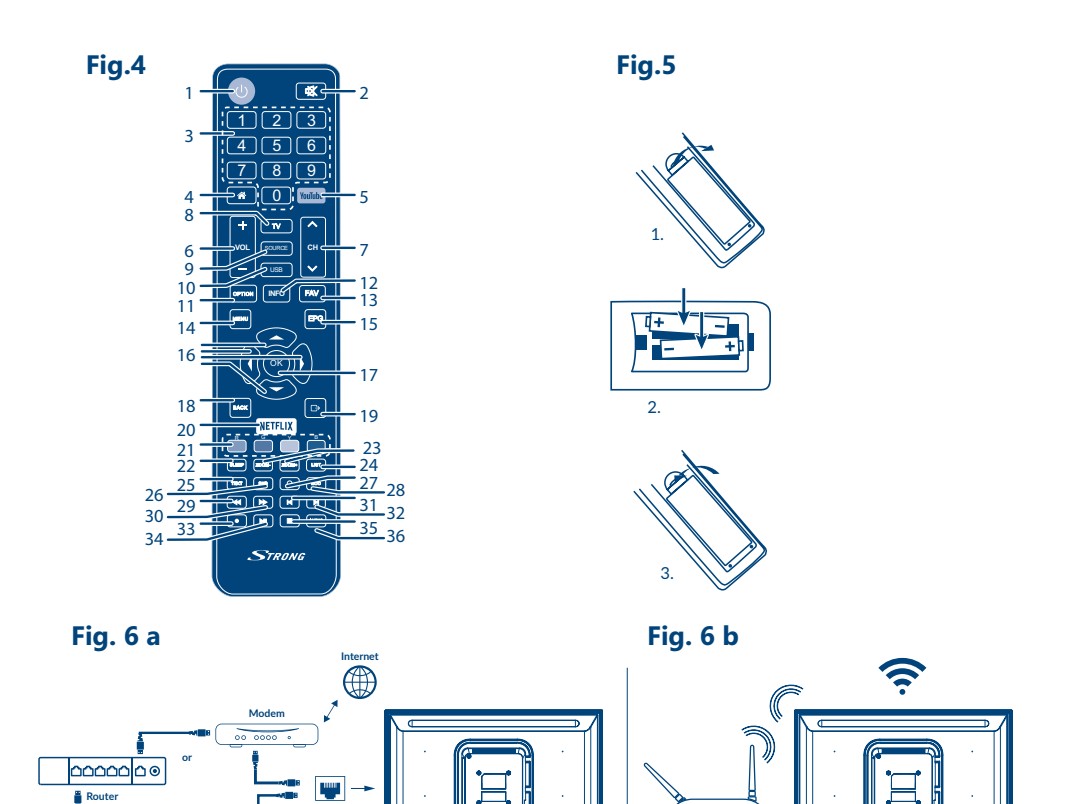

00 0000

Wireless router

.

0

TV Set

## Fig. 7

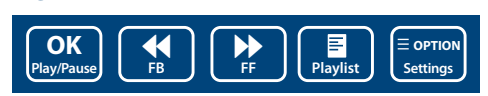

Ethernet port on the back panel

6

7

TV Set

### Fig. 8

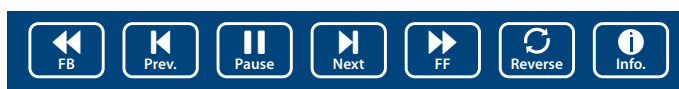

### Fig. 9

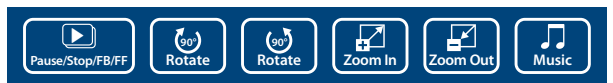

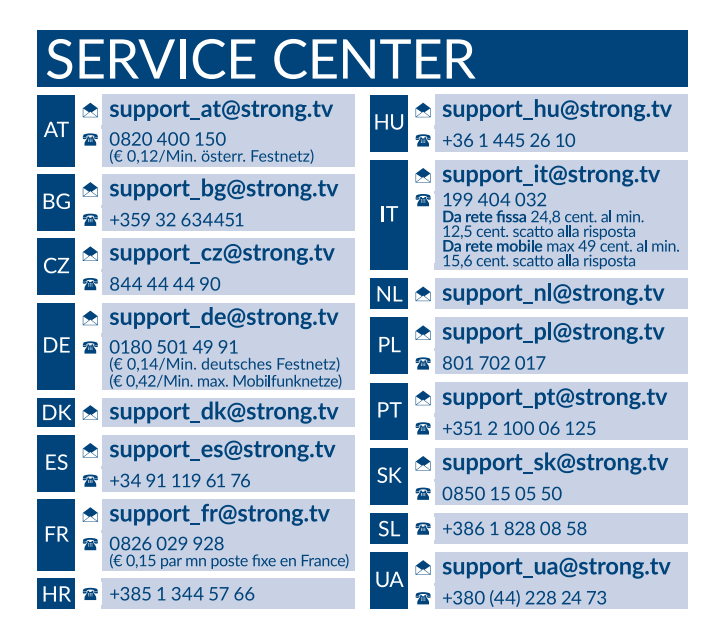

### www.strong.tv

Supplied by STRONG Austria Represented by STRONG Ges.m.b.H. Franz-Josefs-Kai 1 1010 Vienna, Austria Email: support\_at@strong.tv

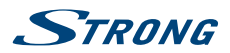

## Licenses

THIS PRODUCT IS LICENSED UNDER THE AVC PATENT PORTFOLIO LICENSE FOR THE PERSONAL AND NONCOMMERCIAL USE OF A CONSUMER TO (i) ENCODE VIDEO IN COMPLIANCE WITH THE AVC STANDARD ("AVC VIDEO") AND/OR (ii) DECODE AVC VIDEO THAT WAS ENCODED BY A CONSUMER ENGAGED IN A PERSONAL AND NON-COMMERCIAL ACTIVITY AND/OR WAS OBTAINED FROM A VIDEO PROVIDER LICENSED TO PROVIDE AVC VIDEO. NO LICENSE IS GRANTED OR SHALL BE IMPLIED FOR ANY OTHER USE. ADDITIONAL INFORMATION MAY BE OBTAINED FROM **MPEG LA, L.L.C.** SEE HTTP://WWW.MPEGLA.COM

This product contains one or more programs protected under international and U.S. copyright laws as unpublished works. They are confidential and proprietary to **Dolby Laboratories**. Their reproduction or disclosure, in whole or in part, or the production of derivative works therefrom without the express permission of Dolby Laboratories is prohibited. Copyright 2003-2009 by Dolby Laboratories. All rights reserved.

THIS PRODUCT IS SOLD WITH A LIMITED LICENSE AND IS AUTHORIZED TO BE USED ONLY IN CONNECTION WITH HEVC CONTENT THAT MEETS EACH OF THE THREE FOLLOWING QUALIFICATIONS: (1) HEVC CONTENT ONLY FOR PERSONAL USE; (2) HEVC CONTENT THAT IS NOT OFFERED FOR SALE; AND (3) HEVC CONTENT THAT IS CREATED BY THE OWNER OF THE PRODUCT. THIS PRODUCT MAY NOT BE USED IN CONNECTION WITH HEVC ENCODED CONTENT CREATED BY A THIRD PARTY, WHICH THE USER HAS ORDERED OR PURCHASED FROM A THIRD PARTY, UNLESS THE USER IS SEPARATELY GRANTED RIGHTS TO USE THE PRODUCT WITH SUCH CONTENT BY A LICENSED SELLER OF THE CONTENT. YOUR USE OF THIS PRODUCT IN CONNECTION WITH HEVC ENCODED CONTENT IS DEEMED ACCEPTANCE OF THE LIMITED AUTHORITY TO USE AS NOTED ABOVE.

ZJEDNODUŠENÉ EU PROHLÁŠENÍ O SHODĚ

Společnost STRONG tímto prohlašuje, že typ rádiového zařízení v podobě této LED TV splňuje požadavky směrnice 2014/53/EU. Kompletní text Prohlášení o shodě s EU je dostupný na následující internetové adrese: http://www.strong.tv/en/doc Může dojít ke změnám. V důsledku neustálého výzkumu a vývoje se mohou technické údaje, design a vzhled produktů měnit. Vyrobeno v licenci společnosti Dolby Laboratories. Dolby Audio a symbol dvojitého D jsou ochranné známky společnosti Dolby Laboratories. Pojmy HDMI a HDMI High-Definition Multimedia Interface a rovněž logo HDMI jsou ochranné známky nebo zapsané ochranné známky společnosti HDMI Licensing Administrator, Inc. ve Spojených státech a dalších zemích. Wi-Fi je registrovaná ochranná známka sdružení Wi-Fi Alliance<sup>®</sup>. Netflix je registrovaná ochranná známka společnosti Netflix, Inc. YouTubeTM je ochranná známka společnosti Google Inc. Všechny názvy produktů jsou ochrannými známkami nebo registrovanými ochrannými známkami příslušných vlastníků. Čeština

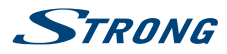

Pro zajištění optimálního funkce a bezpečnosti si prosím pozorně přečtěte tuto příručku. Uschovejte si prosím tuto příručku pro pozdější použití.

## OBSAH

| 1.0 POKYNY                                                                                                    | 3                                                   |
|----------------------------------------------------------------------------------------------------|-----------------------------------------------------|
| 1.1 Bezpečnostní pokyny<br>1.2 Skladování<br>1.3 Příslušenství<br>1.4 Instalace přístroje                                                            | 3<br>4<br>4<br>4                                    |
| 2.0 INSTALACE                                                                                                    | 5                                                   |
| 2.1 Výchozí PIN kód: 1234<br>2.2 Přední panel<br>2.3 Zadní panel<br>2.4 Dálkový ovladač<br>2.5 Instalace baterií<br>2.6 Používání dálkového ovladače | 5<br>5<br>6<br>7<br>7                               |
| 3.0 PRVNÍ INSTALACE                                                                                                    | 7                                                   |
| 4.0 ELEKTRONICKÝ PROGRAMOVÝ PRŮVODCE (EPG)                                                                                                    | 8                                                   |
| 5.0 PŘIPOJENÍ K SÍTI                                                                                                    | 8                                                   |
| 5.1 Připojení ke kabelové síti<br>5.2 Připojení k bezdrátové síti                                                                                    | 9<br>9                                              |
| 6.0 DOMOVSKÉ MENU                                                                                                    | 9                                                   |
| 7.0 NASTAVENÍ MENU<br>7.1 Ovládání menu<br>7.2 Menu Obraz<br>7.3 Menu Zvuk<br>7.4 Menu Kanál<br>7.5 Menu Smart TV<br>7.6 Menu Systém                 | <b>10</b><br>10<br>10<br>10<br>11<br>11<br>12<br>12 |
| 8.0 USB                                                                                                    | 13                                                  |
| 8.1 Poznámky k používání USB přehrávače<br>8.2 Menu USB                                                                                              | 13<br>14                                            |
| 9.0 ŘEŠENÍ PROBLÉMŮ                                                                                                    | 16                                                  |
| 10.0 TECHNICKÉ ÚDAJE                                                                                                    | 18                                                  |
|                                                                                                    |                                                     |

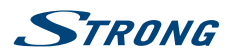

# **1.0 POKYNY**

## 1.1 Bezpečnostní pokyny

- Před použitím tohoto přístroje si přečtěte všechny pokyny. Tyto pokyny si dobře uschovejte pro pozdější použití.
- Používejte pouze doplňky/příslušenství specifikované nebo poskytované výrobcem (například speciální napájecí adaptér, baterii apod.).
- Před instalací nebo použitím tohoto přístroje si prosím na vnější části zadního krytu přečtěte informace o elektrických parametrech a bezpečnosti.
- Abyste minimalizovali nebezpečí požáru nebo úrazu elektrickým proudem, nevystavujte tento přístroj dešti nebo vlhkosti.
- Odvětrávání nesmí být ztíženo zakrýváním větracích otvorů předměty, jako například novinami, ubrusy, záclonami apod.
- Přístroj nesmí být vystaven kapající nebo stříkající vodě a na přístroji nesmí stát žádné nádoby naplněné tekutinami, jako například vázy.
- Značka A označuje nebezpečí úrazu elektrickým proudem. Vnější vodiče musí být nainstalovány zaškolenou osobou nebo je nutno použít hotové kabely nebo šňůry.
- Aby nedošlo ke zranění, musí být tento přístroj bezpečně připevněn k podlaze nebo stěně, podle pokynů pro instalaci.
- V případě nesprávné výměny baterie hrozí nebezpečí výbuchu. Pro náhradu použijte pouze stejné nebo ekvivalentní typy.
- Nevystavujte baterii (baterie, akumulátory) nadměrnému teplu, jako například ze slunečního světla, ohně apod.
- Nadměrný akustický tlak ze sluchátek může způsobit poškození sluchu.
- Poslech hudby s vysokou hlasitostí trvající delší dobu může poškodit sluch.
- Pro snížení rizika poškození sluchu je nutno snížit hlasitost na bezpečnou příjemnou úroveň, a omezit čas věnovaný poslechu hudby s vysokou hlasitostí.
- Síťová zástrčka nebo přípojka přístroje se používá jako odpojovací zařízení, a proto musí zůstat snadno dostupná. Pokud přístroj nepoužíváte nebo jej budete přemísťovat, věnujte prosím pozornost napájecímu kabelu například jej svažte kabelem nebo učiňte podobné opatření. Napájecí kabel nesmí přijít do kontaktu s ostrými hranami a podobnými předměty, které by mohly způsobit jeho poškození. Při opětovném zprovozňování přístroje prosím zkontrolujte, zda nedošlo k poškození napájecího kabelu. V případě poškození si prosím nechte napájecí kabel vyměnit za kabel se stejnými specifikacemi. Žádná světelná indikace na přístroji neznamená, že je přístroj zcela odpojen od sítě. Pro kompletní odpojení přístroje od sítě vytáhněte síťovou zástrčku ze zásuvky.
- Věnujte pozornost ekologickému způsobu likvidace baterií.
- Na přístroji nesmí být umístěny žádné zdroje otevřeného ohně, jako například hořící svíčky.
- Aby nedošlo k rozšíření ohně, udržujte svíčky a jiné zdroje otevřeného ohně neustále v dostatečné vzdálenosti od tohoto produktu.
- Port USB dodává proud maximálně 500 mA.
- Zařízení s tímto symbolem je elektrické zařízení třídy II nebo je vybaveno dvojitou izolací. Bylo navrženo tak, že není vyžadováno bezpečnostní připojení k uzemnění.

#### Provozní prostředí

- Neinstalujte toto zařízení do stísněných prostorů, jako například knihovniček.
- Nepoužívejte tento přístroj ve vlhkých a chladných místech nebo v jejich blízkosti, a chraňte přístroj před přehříváním.
- Udržujte přístroj mimo přímé sluneční světlo.
- Nepoužívejte přístroj v prašných místech nebo v jejich blízkosti.

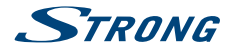

 Nepřipevňujte svíčku k přístupné oblasti otvoru, aby nedošlo k vniknutí hořlavých cizích materiálů do televizoru.

#### **Směrnice WEEE**

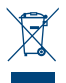

Správná likvidace tohoto produktu. Toto označení znamená, že tento produkt nesmí být v zemích Evropské unie vyhazován do běžného domácího odpadu. Aby nedošlo k poškození životního prostředí nebo lidského zdraví v důsledku nekontrolované likvidace odpadu, proveďte jeho ekologickou likvidaci a přispějte tak k udržitelnému používání materiálových

zdrojů. Vaše použité zařízení můžete odevzdat ve sběrném dvoře nebo kontaktujte prodejce, u kterého jste produkt zakoupili. Může váš produkt přijmout a ekologicky zlikvidovat.

### 1.2 Skladování

Váš přístroj byl před expedicí pečlivě zkontrolován a zabalen. Při rozbalování přístroje zkontrolujte, zda balení obsahuje všechny součásti příslušenství a poté obalový materiál uložte mimo dosah dětí. Doporučujeme vám, abyste si krabici během záruční doby ponechali, aby byl váš přístroj v případě opravy nebo jiného úkonu v rámci záruky dokonale chráněn.

### 1.3 Příslušenství

- 1x Pokyny k instalaci
- 1x Pokyny pro sestavení stojanu
- 1x Bezpečnostní pokyny
- 1x Dálkový ovladač
- 2x AAA baterie

### 1.4 Instalace přístroje

#### Fig. 1

Nainstalujte displej na pevný vodorovný povrch, jako například stůl. Pro odvětrávání ponechte kolem celého přístroje alespoň 10 cm volného místa. Aby nedošlo k poruše nebo jiné nebezpečné situaci, nestavte prosím na horní část přístroje žádné předměty. Tento přístroj je určen pro tropické nebo mírné podnební pásmo.

Tato uživatelská příručka poskytuje kompletní pokyny pro instalaci a používání tohoto televizoru. Setkáte se v ní s následujícími symboly.

| VAROVÁNÍ | Označuje varovné informace.                                                             |
|----------|-----------------------------------------------------------------------------------------|
| POZNÁMKA | Označuje jakékoli další doplňující důležité nebo užitečné informace.                    |
| MENU     | Představuje tlačítko na dálkovém ovladači nebo na televizoru.<br>( <b>Tučné písmo</b> ) |
| Move to  | Představuje položku menu v okně.<br>( <i>Znaky kurzívou</i> )                           |

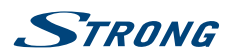

# 2.0 INSTALACE

2.1 Výchozí PIN kód: 1234

## 2.2 Přední panel

Fig. 2

Čeština

| POZNÁMKA:                                                                                                    | Obrázky jsou pouze ilustrační.                                                                                                    |
|----------------------------------------------------------------------------------------------------|----------------------------------------------------------------------------------------------------|
| <ol> <li>Indikátor napájei</li> <li>Reproduktory</li> </ol>                                                                                                    | ní/snímač dálkového ovládání                                                                                                    |
| 2.3 Zadní panel                                                                                                    |                                                                                                    |
| POZNÁMKA:                                                                                                    | Obrázky jsou pouze ilustrační.                                                                                                    |
| 1. ▲▼<br>2. ◀►<br>3. Ů/Menu                                                                                                    | Fig. 3a<br>Prohledávání nahoru/dolů seznamem kanálů. V systému menu mají tato<br>tlačítka stejnou funkci, jako tlačítka ▲ ▼ na dálkovém ovladači a nastavují<br>ovládací prvky menu.<br>Zvýšení/snížení hlasitosti. V systému menu mají tato tlačítka stejnou funkci,<br>jako tlačítka ◀ ▶ na dálkovém ovladači a nastavují ovládací prvky menu.<br>Zapnutí televizoru nebo jeho přepnutí do pohotovostního režimu. Když<br>je televizor zapnutý, stiskněte toto tlačítko pro zobrazení <i>Výběr zdroje.</i> V<br>některých menu stiskněte pro návrat do předchozího menu. Dlouze stiskněte<br>po dobu 3 sekund pro zobrazení menu <i>NAV</i> .                                                                                                    |
| POZNÁMKA:                                                                                                    | Obrázky jsou pouze ilustrační.                                                                                                    |
| <ol> <li>ETHERNET</li> <li>S/PDIF (koax.)</li> <li>SAT IN (Vstup satisfies and the satisfies of the satisfies and the satisfies and the satisfie</li></ol> | Fig. 3b<br>Připojte k vašemu internetovému routeru pro přístup k internetu/aplikacím.<br>Pomocí RCA kabelu připojte televizor ke kompatibilnímu digitálnímu<br>zesilovači nebo systému domácího kina.<br>telitu)<br>Připojte koaxiální kabel pro příjem signálu z LNB konvertoru satelitní antény.<br>/stup antény/kabelu)<br>Připojte koaxiální kabel pro příjem signálu z DVB-T/T2 antény nebo kabelu.<br>Audio výstup pro sluchátka; po připojení a výběru sluchátek bude ztlumen<br>výstup zvuku z reproduktorů.<br>Pro připojení vstupního signálu HDMI ze zdroje signálu, jako je například DVD<br>přehrávač, Blu-ray přehrávač nebo herní konzola.<br>Pro připojení vstupního signálu HDMI ze zdroje signálu, jako je například<br>DVD přehrávač, Blu-ray přehrávač nebo herní konzola, nebo přímé připojení<br>k digitálnímu zesilovači podporujícímu funkci ARC. Tento vstup disponuje |

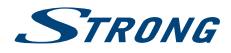

| 9. Cl+<br>10. AV IN (Vstup AV) | funkcí ARC (Audio Return Channel) pro realizaci připojení audio signálu a<br>plnou podporu Dolby Audio.<br>Pro připojení modulu podmíněného přístupu (CAM).<br>Pro připojení vaší videokamery nebo jiného zařízení k televizoru pomocí<br>3,5mm AV kabelu za účelem přehrávání videí na TV obrazovce. |
|--------------------------------|----------------------------------------------------------------------------------------------------|
| POZNÁMKA:                      | Pokud se po připojení kabelu do některého z konektorů televizor vypne, pouze jej znovu zapněte.                                                                                                    |

# 2.4 Dálkový ovladač

|    |                  | Fig. 4                                                                    |
|----|------------------|---------------------------------------------------------------------------|
| 1. | ዑ                | Stiskněte tlačítko pro zapnutí televizoru nebo jeho přepnutí do           |
|    |                  | pohotovostního režimu.                                                    |
| 2. | $\bigotimes$     | Stiskněte pro ztlumení zvuku nebo obnovení hlasitosti.                    |
| 3. | 0~9              | Přímý výběr kanálu.                                                       |
| 4. | *                | Otevření domovské obrazovky.                                              |
| 5. | YouTube          | Stiskněte pro okamžité spuštění YouTube                                   |
| 6. | VOL +/-          | Zvýšení nebo snížení hlasitosti.                                          |
| 7. | CH ∧/∨           | Další nebo předchozí program.                                             |
| 8. | TV               | Přepnutí zpět do režimu TV.                                               |
| 9. | SOURCE           | Výběr režimu vstupního zdroje.                                            |
| 10 | USB              | Otevření multimediálního menu.                                            |
| 11 | OPTION (Možno    | sti) Otevření menu smart.                                                 |
| 12 | INFO             | Zobrazení informací o aktuálním zdroji signálu.                           |
| 13 | FAV              | Stiskněte pro zobrazení přiřazených oblíbených kanálů. Stiskněte tlačítko |
|    |                  | ▲▼ ◀ ► pro cyklické procházení přiřazených oblíbených kanálů; pro         |
|    |                  | potvrzení stiskněte tlačítko <b>OK</b> .                                  |
| 14 | MENU             | Otevření možností menu.                                                   |
| 15 | EPG              | Stiskněte pro zobrazení aktuálních informací EPG v režimu DTV.            |
| 16 |                  | Navigace v menu.                                                          |
| 17 | OK               | Potvrzení volby.                                                          |
| 18 | BACK             | Stiskněte pro přepnutí zpět na naposledy sledovaný kanál. V menu: Zpět do |
|    |                  | předchozího menu.                                                         |
| 19 | EXIT_IMG         | Ukončení aktuálního menu.                                                 |
| 20 | NETFLIX          | Stiskněte pro okamžité spuštění Netflix                                   |
| 21 | . BAREVNÁ TLAČÍ  | TKA Stiskněte pro spuštění funkce nápovědy v režimu TV nebo DTV.          |
| 22 | SLEEP            | Výběr času automatického vypnutí- např. 10 min, 20 min apod.              |
| 23 | ZOOM-/ZOOM+      | Změna poměru stran.                                                       |
| 24 | LIST             | Stiskněte pro otevření seznamu kanálů.                                    |
| 25 | TEXT             | Stiskněte pro otevření nebo ukončení menu teletextu.                      |
| 26 | SUB              | Povolení/zákaz titulků v režimu DTV.                                      |
| 27 | . Ç              | Návrat na předchozí kanál v režimu TV                                     |
| 28 | ECO              | Výběr požadovaného režimu úspory energie                                  |
| 29 | . 📢              | Stiskněte pro rychlé přehrávání dozadu.                                   |
| 30 | . 🕨              | Stiskněte pro rychlé přehrávání dopředu.                                  |
| 31 | . 144            | Stiskněte pro přehrávání předchozího souboru.                             |
| 32 |                  | Stiskněte pro zastavení přehrávání.                                       |
| 33 | . <b>&gt; 11</b> | Stiskněte pro pozastavení přehrávání; stiskněte znovu pro pokračování v   |
|    |                  | přehrávání.                                                               |

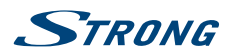

Stiskněte pro přehrávání dalšího souboru.

Nepoužívá se.

36. AUDIO

34. 🕨

35. ●

Výběr jazyka zvuku.

\* Členství není zahrnuto. Netflix je k dispozicí ve vybraných zemích. Streamování Netflixu vyžaduje založení účtu. Je vyžadován širokopásmový internet. Viz www.netflix.com/TermsOfUse s detaily.

## 2.5 Instalace baterií

Fig. 5

Vložte do prostoru pro baterie v dálkovém ovladači 2 baterie AAA. Zajistěte, aby polarita odpovídala značkám polarity v prostoru pro baterie.

POZNÁMKA: Obrázky jsou pouze ilustrační. Skutečné položky mohou vypadat jinak.

- 1. Zatlačte na příchytku a vytáhněte ji nahoru.
- 2. Vložte do prostoru 2 baterie AAA a zajistěte, aby byla dodržena správná polarita.
- 3. Vodorovným posunutím uzavřete kryt.

#### Bezpečnostní opatření pro používání baterií

Při nesprávném používání baterií může dojít k úniku elektrolytu. Tyto pokyny pečlivě dodržujte.

- 1. Vkládejte prosím baterie se správnou polaritou, aby nedošlo ke zkratu.
- Když poklesne napětí baterie, což se projeví snížením dosahu, měli byste baterie vyměnit. Pokud nebudete dálkový ovladač delší dobu používat, vyjměte z něj baterie.
- 3. Nepoužívejte různé typy baterií (například manganové a alkalické baterie) současně.
- 4. Nevhazujte baterie do ohně, nenabíjejte je a nerozebírejte je.
- 5. Při likvidaci baterií prosím dodržujte předpisy pro ochranu životního prostředí.

### 2.6 Používání dálkového ovladače

- Namiřte dálkový ovladač na snímač dálkového ovládání na přístroji. Položky mezi dálkovým ovladačem a snímačem dálkového ovládání mohou blokovat normální používání.
- Nevystavujte dálkový ovladač silným vibracím. Nestříkejte na dálkový ovladač tekutiny a nepokládejte dálkový ovladač do míst s vysokou vlhkostí.
- Nevystavujte dálkový ovladač přímému slunečnímu světlu, které by mohlo způsobit jeho deformaci teplem.
- Když na snímač dálkového ovládání dopadá přímé sluneční světlo nebo jiné silné světlo, nebude dálkový ovladač fungovat. Pokud tato situace nastane, změňte prosím osvětlení nebo polohu televizoru, nebo použijte dálkový ovladač blíže u snímače dálkového ovládání.

# **3.0 PRVNÍ INSTALACE**

Po správném provedení všech připojení zapněte televizor. Na obrazovce se zobrazí dialog pro volbu jazyka. Pomocí tlačítek ▲ ▼ vyberte preferovaný *Jazyk* a vaši zemi, a potvrďte stisknutím OK. Pak vyberte vaši Zemi/Region a potvrďte svou volbu stisknutím OK nebo šipky doprava. Zobrazí se *Smluvní podmínky, Oznámení o ochraně osobních údajů, Oznámení o používání souborů cookie*. Přečtěte si je prosím a potvrďte stisknutím **Souhlasím**.

Nyní můžete potvrdit vaši polohu. Zde můžete vybrat, kde váš televizor používáte. Pro normální používání můžete použít nastavení *Doma*. Po výběru nastavení odpovídajícímu vašemu používání potvrdte stisknutím **OK**.

Čeština

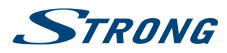

Instalace bude pokračovat obrazovkou *Nastavení sítě*. Vyberte z možností "Bezdrátová", "Kabelová" nebo "Nemám žádné připojení k síti" a potvrďte stisknutím **OK**. Provedením následujících kroků úspěšně dokončete vybranou možnost. Pokud jste vybrali "Nemám žádné připojení k síti", budete na tuto obrazovku přesměrováni později.

Na následující obrazovce můžete vybrat **Instalace TV kanálu**. Vyberte možnost, kterou chcete použít a postupujte podle dalších pokynů.

Pokud jste vybrali možnost **Pokračovat**, budete moci instalovat kanály. Vyberte, kterou instalaci chcete použít: (Anténa, Kabel nebo Satelit)

Digitální pro příjem digitálního pozemního vysílání, Analogové pro příjem analogového pozemního vysílání nebo obě pro provedení instalace obou možností současně. Jiné tunery můžete nastavit v případě, že vyberete možnost "Nechci prohledávat". Pokud jste vybrali tuto poslední možnost, budete nyní moci prohledávat pomocí Kabelového tuneru.

Vyberte možnost *Digitální* nebo *Analogové* pro prohledávání kabelového vysílání nebo vyberte "Nechci prohledávat". Pokud jste vybrali tuto poslední možnost, budete nyní moci prohledávat pomocí Satelitního tuneru.

Proveďte kroky vaší domácí instalace pro příjem digitálního satelitního vysílání (pokud máte satelitní anténu).

Dokončete instalaci televizoru provedením kroků zobrazených na TV obrazovce a pak si začněte užívat.

# 4.0 ELEKTRONICKÝ PROGRAMOVÝ PRŮVODCE (EPG)

EPG je zkratkou pro Digital Electronic Programme Guide - Digitální Elektronický Programový Průvodce. Je dodáván poskytovateli programů a nabízí informace o vysílaných programech. V digitálním režimu je dostupný po stisknutí tlačítka **EPG** na dálkovém ovladači. Stiskněte tlačítko **EPG** pro zobrazení rozhraní EPG. Pomocí tlačítek ▲ ▼ vyberte program. Stiskněte tlačítko **INDEX** a tlačítko ▶ pro přepnutí do režimu kanálu, abyste získali přehled EPG jednoho kanálu. Pomocí tlačítek ▼ a pak ◀ ▶ vyberte požadovaný kanál pro zobrazení přehledu EPG. Pomocí tlačítek ▲ ▼ vyberte program. Stiskněte tlačítko **⊡** pro zastavení a návrat do režimu sledování vysílání.

Pak stisknutím BAREVNÝCH TLAČÍTEK zadejte požadovaná nastavení.

- INFO Přístup k rozšiřujícím informacím o programu
- ŽLUTÉ Informace o programu pro dalších 24 hodin.
- ZELENÉ Informace o programu pro předchozích 24 hodin.

# **5.0 PŘIPOJENÍ K SÍTI**

Váš televizor můžete připojit k domácí síti dvěma způsoby:

- Kabelem, pomocí konektoru RJ-45 (LAN) na zadním panelu.
- Bezdrátově, pomocí interní bezdrátové a domácí bezdrátové sítě.

POZNÁMKA:

Pro přístup k internetu musíte mít u vašeho poskytovatele internetu předplacené vysokorychlostní širokopásmové internetové služby.

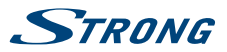

POZNÁMKA: Níže uvedené pokyny jsou pouze obvyklým způsobem připojení vašeho televizoru ke kabelové nebo bezdrátové síti. Způsob připojení se může lišit podle aktuální konfigurace vaší sítě. Pokud máte jakékoli dotazy k vaší domácí síti, obraťte se na vašeho poskytovatele internetu.

## 5.1 Připojení ke kabelové síti

POZNÁMKA: Obrázky jsou pouze ilustrační.

Pro připojení ke kabelové síti

Připravte si:

- 1. Dostatečně dlouhý kabel sítě Ethernet, který dosáhne k televizoru
  - Router nebo modem s volným portem Ethernet
  - Vysokorychlostní připojení k internetu
- 2. Připojte kabel sítě Ethernet k routeru a k portu Ethernet v zadní části vašeho televizoru.
- 3. Pomocí menu Konfigurace sítě proveďte konfiguraci televizoru.

### 5.2 Připojení k bezdrátové síti

Fig. 6b

Fig. 6a

POZNÁMKA:

Obrázky jsou pouze ilustrační.

#### Pro připojení k bezdrátové síti:

- 1. Připravte si:
  - Router vysílající vysokorychlostní bezdrátový signál
  - Vysokorychlostní připojení k internetu
- 2. Pomocí menu Konfigurace sítě proveďte konfiguraci televizoru

## 6.0 DOMOVSKÉ MENU

Domovské menu obsahuje položky Zdroj,Smart a Aplikace. Pro otevření tohoto menu stiskněte tlačítko **希** na dálkovém ovladači. Pomocí tlačítek ◀ ► vyberte položku a stiskněte OK pro potvrzení. Pro ukončení menu stiskněte tlačítko **●**.

Zdroj Vyberte vstupní zdroje ze zařízení, která jsou připojena k televizoru pomocí různých portů.

Smart Zobrazuje nastavení chytrého televizoru. Stiskněte tlačítko OK pro potvrzení a pak pomocí tlačítek ◀▶ vyberte položku.

Aplikace

V tomto menu najdete aplikace pro zábavu, jako například Netflix, YouTube, Obchod s aplikacemi, Prohlížeč, Accu Weather apod.

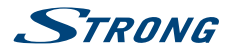

# 7.0 NASTAVENÍ MENU

Níže uvedené položky jsou závislé na tom, zda jsou u vybraného vstupního zdroje k dispozici. Pomocí tlačítka SOURCE vyberte jiný zdroj.

### 7.1 Ovládání menu

Stiskněte tlačítko **MENU** pro otevření hlavního menu. Stisknutím tlačítka ▲▼ vyberte Obraz, Zvuk, Kanál, Smart TV, Síť, Systém nebo Podpora a pak stiskněte tlačítko **OK** nebo ►. Stiskněte tlačítko **OK** pro otevření vnořených menu. Stiskněte tlačítko ▲ ▼ pro výběr možností. Pomocí tlačítka **OK** vyberte položku, stiskněte tlačítko **BACK** pro ukončení položky. Některé položky jsou pouze pro informaci a nemohou být změněny.

## 7.2 Menu Obraz

| Předvolba obrazu           | Přizpůsobení nastavení obrazu tak, aby nejlépe odpovídalo vašemu prostředí pro sledování.                                                                                                    |
|----------------------------|----------------------------------------------------------------------------------------------------|
| Podsvícení                 | Přizpůsobení úrovní podsvícení obrazu.                                                                                                    |
| Jas                        | Přizpůsobení jasu obrazu.                                                                                                    |
| Kontrast                   | Přizpůsobení rozdílu mezi světlými a tmavými oblastmi obrazu.                                                                                                    |
| Sytost                     | Přizpůsobení bohatosti barev.                                                                                                    |
| Odstín                     | Přizpůsobení vyvážení úrovní červené a zelené.                                                                                                    |
| Ostrost                    | Přizpůsobení ostrosti okrajů obrazu.                                                                                                    |
| Teplota barev              | Přizpůsobení teploty barev obrazu.                                                                                                    |
| Overscan                   | Vyberte ZAPNUTO nebo VYPNUTO pro zapnutí/vypnutí této možnosti.                                                                                                    |
| Mikro tlumení              | Vyberte ZAPNUTO nebo VYPNUTO pro zapnutí/vypnutí mikro tlumení.                                                                                                    |
| Pokročilá nastavení        | Výběr pokročilejších nastavení obrazu.                                                                                                    |
| Resetování obrazu          | Obnovení aktuálního nastavení obrazu na výchozí hodnoty.                                                                                                    |
| 7.3 Menu Zvuk              |                                                                                                    |
| Předvolba zvuku            | Výběr přednastaveného zvuku optimalizovaného pro různé zvukové<br>podmínky.                                                                                                    |
| POZNÁMKA:                  | Když položku Předvolba zvuku nastavíte na jiný režim, bude pro<br>přizpůsobení zvuku k dispozici pět možností (100 Hz, 500 Hz, 1,5 kHz, 5<br>kHz a 10 kHz), umožňujících přizpůsobit úrovně frekvencí. Tyto možnosti<br>můžete rovněž nastavit na požadované úrovně. |
| Vyvážení                   | Ovládání vyvážení zvuku mezi pravým a levým reproduktorem (sluchátkem).                                                                                                    |
| Automatické ovládání hlasi | itosti                                                                                                    |
|                            | Přizpůsobení hlasitosti podle vstupní úrovně zvuku. Možnosti jsou ZAPNUTO a VYPNUTO.                                                                                                    |
| Typ S/PDIF                 | Máte-li připojen digitální zesilovač, můžete vybrat <i>PCM</i> , aby byl veškerý zvuk převeden na dvoukanálové stereo. Vyberte <i>Automaticky</i> pro zachování stávajících nastavení zvuku nebo VYPNUTO pro vypnutí.                                                |
| Zpoždění S/PDIF            | Zdo můžoto postovit Zpoždění S/DDIE o Zpoždění roproduktoru                                                                                                    |

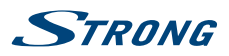

Zpoždění zvuku Umístění televizoru Pokročilá nastavení Zde můžete vybrat z možností *Normální* a *Se zrakovým postižením.* Vyberte režim Na stole nebo Na stěně. Výběr pokročilejších nastavení zvuku.

## 7.4 Menu Kanál

Stiskněte tlačítko **MENU** pro zobrazení hlavního menu. Stisknutím tlačítek ▲Down] vyberte v hlavním menu *Kanál.* Stisknutím tlačítek ▲ ▼ vyberte menu a stiskněte tlačítko **OK** pro otevření vnořeného menu.

| POZNÁMKA:                                    | Tato funkce je k dispozici pouze v režimu TV.                                                                                                    |  |
|----------------------------------------------|----------------------------------------------------------------------------------------------------|--|
| Prohledávání kanálů                          | Prohledávání všech dostupných analogových a digitálních kanálů.                                                                                                    |  |
| Seznam kanálů                                | Zobrazení všech vyhledaných kanálů v seznamu.                                                                                                    |  |
| EPG                                          | Stiskněte tlačítka OK Þ pro otevření menu Programový průvodce.                                                                                                    |  |
| Organizér kanálů                             | Přeskakování, třídění, úprava a mazání kanálů (viz kapitola 7.4.1 s dalšími<br>detaily)                                                                                                    |  |
| Diagnostika kanálů (u digitálních TV kanálů) |                                                                                                    |  |
|                                              | Stiskněte tlačítka OK ► pro zobrazení některých informací o signálu pro aktuální digitální kanál, jako například síla signálu, frekvence apod.                                                        |  |
| Titulky                                      | Vyberte z možností ZAPNUTO a VYPNUTO.                                                                                                    |  |
| Hlavní jazyk titulků                         | Nastavení hlavního jazyka titulků.                                                                                                    |  |
| Vedlejší jazyk titulků                       | Nastavení vedlejšího jazyka titulků.                                                                                                    |  |
| Typ titulků                                  | Stiskněte tlačítka OK ▶ pro otevření a stisknutím tlačítek ▲ ▼ vyberte typ<br>titulků. Vyberte Se sluchovým postižením pro zobrazení titulků pro osoby se<br>sluchovým postižením ve vybraném jazyce. |  |
| Teletext                                     | Pomocí tlačítek 🔺 🔻 vyberte jazyk teletextu.                                                                                                    |  |

### 7.4.1 Organizér kanálů

Vyberte "Nastavení" -> "Kanál" -> "Organizér kanálů". Zobrazí se 4 vnořená menu: Přeskakování kanálů, Třídění kanálů, Úprava kanálů, Mazání kanálů

### 7.4.1.1 Přeskakování kanálů

Otevřete Přeskakování kanálů. Pokud chcete kanál v seznamu kanálů skrýt, stačí jej vybrat.

### 7.4.1.2 Třídění kanálů

Otevřete Třídění kanálů. Jsou k dispozici dva typy: Záměna kanálů a Vkládání kanálů

Záměna kanálů: pro záměnu pořadí kanálů pro dva kanály stejného typu nejprve oba kanály vyberte a pak stiskněte tlačítko OK pro záměnu pořadí obou těchto kanálů. Když počet kanálů překračuje jednu stránku, můžete použít praktickou funkci Rychlý skok pro rychlý skok na číslo kanálu zadané uživatelem.

Vkládání kanálů se používá pro úpravu pořadí vybraných kanálů. Po výběru kanálu pro vložení přesuňte kurzor na místo, kde jej chcete vložit a stiskněte ČERVENÉ tlačítko pro vložení.

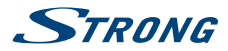

### 7.4.1.3 Úprava kanálů

Funkce pro úpravu kanálů umožňuje po výběru konkrétního kanálu a stisknutí tlačítka OK upravit číslo kanálu nebo název kanálu.

### 7.4.1.4 Mazání kanálů

Tato funkce se používá pro mazání vybraných kanálů. Pokud je kanálů příliš moc, bude to chvíli trvat. Buďte prosím trpěliví.

## 7.5 Menu Smart TV

Stiskněte tlačítko **MENU** pro zobrazení hlavního menu. Stisknutím tlačítek ▲▼ vyberte v hlavním menu *Smart TV*. Stisknutím tlačítka **OK** otevřete vnořené menu.

| Portál Smart TV           | Užívejte si internetové aplikace a speciálně přizpůsobené internetové webové stránky pro váš televizor. Ovládejte aplikace pomocí dálkového ovladače televizoru. |
|---------------------------|----------------------------------------------------------------------------------------------------|
| Sdílet a zobrazit         | Užívejte si nahraná videa, obrázky a hudbu uloženou ve vašem PC.                                                                                                 |
| Bezdrátové zobrazení      | Sdílejte obrazovku a zvuk vašeho zařízení, jako je například smartphone nebo tablet, bezdrátově s vaším televizorem.                                             |
| Zásady pro Smart TV       | Stiskněte tlačítko OK nebo 🕨 pro přečtení Zásad pro Smart TV.                                                                                                    |
| Síťový pohotovostní režim | Stisknutím tlačítka OK nebo 🕨 vyberte VYPNUTO nebo ZAPNUTO.                                                                                                    |
| Nastavení Netflix         | Zde můžete deaktivovat vaše zařízení z Netflix.                                                                                                    |
| Nastavení HbbTV           | Vylepšené a interaktivní televizní služby poskytující signalizační, přenosový a prezentační mechanismus.                                                         |
| Resetovat smart TV        | Resetování nastavení smart TV.                                                                                                    |

Aplikaci "Bezdrátové zobrazení" používejte pro zrcadlení obrazovky vašeho smartphonu nebo mobilního zařízení do vašeho televizoru.

| POZNÁMKA: | "Wireless Display" (Bezdrátové zobrazení) vyžaduje ve vašem smartphonu<br>nebo mobilním zařízení kompatibilní aplikaci. Pro použití těchto funkcí ve |
|-----------|----------------------------------------------------------------------------------------------------|
|           | vašem televizoru si prosím stáhněte aplikaci pro sdílení médií a bezdrátové<br>zobrazení z App Store nebo Google Play Store.                         |

#### VAROVÁNÍ:

- Před použitím chytrého televizoru proveďte konfiguraci nastavení sítě.
- V závislosti na podmínkách vaší sítě mohou nastávat pomalé odezvy a/nebo výpadky.
- Pokud se při použití aplikace objeví problém, kontaktujte prosím poskytovatele obsahu.
- V závislosti na poskytovateli obsahu může dojít k ukončení aktualizací aplikace nebo samotné aplikace.
- V závislosti na předpisech vaší země mohou mít některé aplikace omezeny služby nebo nemusí být podporovány.

### 7.6 Menu Systém

Stiskněte tlačítko **MENU** pro zobrazení hlavního menu. Stisknutím tlačítka ▲/▼ vyberte v hlavní menu položku *Systém* a pak stiskněte tlačítko **OK** pro otevření vnořeného menu.

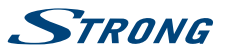

Čeština

| Jazyk menu             | Stiskněte tlačítko <b>OK/Þ</b> pro zobrazení seznamu jazyků a pomocí tlačítek<br>▲/▼ vyberte jazyk.                      |
|------------------------|----------------------------------------------------------------------------------------------------|
| Časovač                | Vyberte místní časové pásmo.                                                                                             |
| Hodiny                 | Vyberte pro zapnutí Automatické synchronizace. Vyberte VYPNUTO pro ruční<br>nastavení možností.                          |
| Časovač automatického  | vypnutí                                                                                                    |
|                        | Nastavte časovou periodu, po jejímž uplynutí se televizor přepne do pohotovostního režimu.                               |
| Automatický pohotovos  | tní režim                                                                                                    |
|                        | Nastavte časovou periodu, po jejímž uplynutí se televizor přepne do<br>pohotovostního režimu.                            |
| Uzamknutí              | Ovládání speciální funkce televizoru. Výchozí tovární kód je 1234.<br>Administrátorské heslo je 0423.                    |
| Nastavení vstupu       | Vyberte název zařízení vstupního zdroje.                                                                                 |
| Umístění               | Vyberte režim Doma nebo Prodejna podle vašeho prostředí pro sledování.                                                   |
| Společné rozhraní      | Stiskněte tlačítko OK nebo 🕨 pro otevření společného rozhraní (CI).                                                      |
| T-Link                 | Tuto funkci použijte pro zapnutí funkce ARC a vyhledání CEC zařízení<br>připojených ke konektoru HDMI vašeho televizoru. |
| Automatický zdroj      | Stiskněte tlačítko <b>OK</b> nebo ▶ pro výběr <i>ZAPNUTO</i> nebo <i>VYPNUTO</i> .                                       |
| Režim Sport            | Stiskněte tlačítko <b>OK</b> nebo ▶ pro výběr <i>ZAPNUTO</i> nebo <i>VYPNUTO</i> .                                       |
| LED indikátor          | Stiskněte tlačítko <b>OK</b> nebo ▶ pro výběr Blikající, Normální nebo <i>VYPNUTO</i> .                                  |
| Okamžité zapnutí       | Stiskněte tlačítko <b>OK</b> nebo ▶ pro výběr <i>ZAPNUTO</i> nebo <i>VYPNUTO</i> .                                       |
| Obnovení výchozího tov | árního nastavení                                                                                                    |
|                        | Stiskněte tlačítko OK nebo 🕨 pro zadání hesla.                                                                           |
| Aktualizace softwaru   | Software vašeho televizoru můžete aktualizovat pomocí USB, sítě nebo<br>kanálu.                                          |

## 8.0 USB

### 8.1 Poznámky k používání USB přehrávače

- 1. Některá paměťová USB zařízení nemusí fungovat po připojení k tomuto televizoru plynule.
- 2. Všechna data na paměťovém USB zařízení zazálohujte, aby při neočekávané události nedošlo k jejich ztrátě. Společnost STRONG nenese žádnou odpovědnost za tyto ztráty v důsledku nesprávného používání nebo poruchy. Zálohování dat je ponecháno na zákazníkovi.
- 3. U souborů větších velikostí může být rychlost načítání mírně pomalejší.
- 4. Rychlost rozpoznání paměťového USB zařízení může záviset na jednotlivých zařízeních.
- 5. Při připojování nebo odpojování paměťového USB zařízení zajistěte, aby nebyl televizor v režimu USB, jinak může dojít k poškození USB zařízení nebo souborů v něm uložených.
- 6. Používejte prosím pouze paměťová USB zařízení zformátovaná formátem FAT16, FAT32, NTFS (pouze přehrávání) poskytovaným operačním systémem Windows. V případě, že je paměťové zařízení zformátováno jiným systémem, který není systémem Windows podporován, nemusí být rozpoznáno.
- 7. Při použití jednotky USB pevného disku, která nemá nezávislé napájení, zajistěte, aby jeho odběr nepřesahoval 500 mA. Jinak se systém televizoru přepne do pohotovostního režimu a budete muset odpojit USB pevný disk a restartovat systém televizoru.

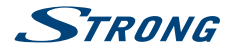

- 8. Pokud je souborový formát nepodporovaný nebo pokud je poškozený soubor, zobrazí se zpráva "Unsupported File" (Nepodporovaný soubor).
- 9. Velký obraz s rozlišením FHD potřebuje na zpracování delší čas, což není problém televizoru. Buďte prosím trpěliví.
- Tento televizor nemusí podporovat některé multimediální soubory změněné a aktualizované v důsledku změny formátu kódování nebo vylepšení jiných technických parametrů.

### 8.2 Menu USB

Můžete sledovat filmy, poslouchat hudbu nebo prohlížet soubory z vašich paměťových USB zařízení. Připojte paměťové USB zařízení ke konektoru vstupu USB a vyberte na stránce Multimédia typ média: *Film, Hudba, Fotografie a Text.* Stiskněte tlačítko **OK** nebo ▶ – na obrazovce se zobrazí připojené USB zařízení. Stiskněte znovu tlačítko **OK** pro zobrazení složek se soubory a souborů. Stisknutím tlačítek ▲ ▼ nebo ◀ ▶ vyberte složku, stiskněte tlačítko **OK** pro otevření složky a vyberte soubory. Zvýrazněte soubor, který chcete přehrát nebo sledovat, nebo stiskněte rovnou tlačítko ▶ II pro přímé spuštění přehrávání. Stiskněte tlačítko ■ pro zastavení přehrávání a návrat do složky vyšší úrovně. Opakovaným stisknutím tlačítka **RETURN** se můžete přepnout zpět do složky vyšší úrovně. Pro výběr a přehrávání jiného typu média zopakujte tento postup.

| POZNÁMKA: | Po výběru jednoho ze tří typů médií, například Film, budou složky uvnitř |
|-----------|--------------------------------------------------------------------------|
|           | zobrazovat pouze video soubory a žádné jiné formáty.                     |

### 8.2.1 Přehrávání filmů

Během přehrávání stiskněte tlačítko INFO pro zobrazení/ukončení pruhu menu (Obr. 6). Pro provedení příslušných operací stiskněte Tlačítka pro ovládání USB na dálkovém ovladači.

#### Pauza/Zastavení/Předchozí/Další

|                                  | Stiskněte tlačítko ► II pro přehrávání nebo pozastavení přehrávání. Stiskněte tlačítko ■ pro zastavení přehrávání. Stiskněte tlačítko I pro přehrávání předchozího nebo dalšího video souboru. Stiskněte tlačítko INFO a pomocí tlačítek ◀ ► zvýrazněte příslušnou ikonu na pruhu ovládání, a pak stiskněte tlačítko OK. Televizor příslušným způsobem zareaguje. |  |
|----------------------------------|----------------------------------------------------------------------------------------------------|--|
| Rychlé přehrávání dozadu/dopředu |                                                                                                    |  |
|                                  | Stiskněte a na několik sekund podržte tlačítko ◀ ▶ pro přetažení procesu přehrávání podle potřeby, a pak stiskněte tlačítko ▶ II pro spuštění přehrávání z nového místa.                                                                                                    |  |
| Režim přehrávání                 | Zvýrazněte příslušnou ikonu a stiskněte tlačítko <b>OK</b> pro přepnutí do jiného režimu přehrávání.                                                                                                    |  |
| Zvuk                             | Označte příslušnou ikonu a stisknutím tlačítka <b>OK</b> vyberte režim zvuku.                                                                                                    |  |
| Informace                        | Zvýrazněte příslušnou ikonu a stiskněte tlačítko <b>OK</b> pro zobrazení informací o přehrávaném videu.                                                                                                    |  |
| Poměr stran                      | Zvýrazněte toto tlačítko a stiskněte tlačítko OK pro výběr režimu zobrazení.                                                                                                    |  |

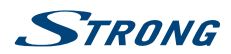

### 8.2.2 Přehrávání hudby

Fig. 8

| Stiskněte tlačítko <b>INFO</b> ne<br>operací stiskněte <b>Tlačítka</b> | bo <b>OK</b> pro zobrazení/ukončení pruhu menu. Pro provedení příslušných<br><b>pro ovládání USB</b> na dálkovém ovladači.                                                                                                    |
|------------------------------------------------------------------------|----------------------------------------------------------------------------------------------------|
| Pauza/Zastaveni/Předchoz                                               | <i>i/Další</i><br>Stiskněte tlačítko ► II pro přehrávání nebo pozastavení přehrávání. Stiskněte<br>tlačítko ■ pro zastavení přehrávání. Stiskněte tlačítko I ➡ pro přehrávání<br>předchozího nebo dalšího hudebního souboru. Stiskněte tlačítko ■ ► pro<br>zvýraznění příslušné ikony na pruhu ovládání, a pak stiskněte tlačítko OK.<br>Televizor příslušným způsobem zareaguje.                                                                                                    |
| Rychlé přehrávání dopředu                                              | /dozadu<br>Stiskněte a na několik sekund podržte tlačítko ◀ ▶ pro přetažení procesu<br>přehrávání podle potřeby, a pak stiskněte tlačítko ▶ 11 na dálkovém ovladači<br>pro spuštění přehrávání z nového místa.                                                                                                    |
| Informace                                                              | Zvýrazněte ikonu a stiskněte tlačítko <b>OK</b> pro zobrazení informací o<br>přehrávané hudbě.                                                                                                    |
| POZNÁMKA:                                                              | Pokud je vybrán jeden nebo více souborů playlistu, budou tlačítka ₩<br>přehrávat pouze vybrané soubory.<br>Toto menu zobrazuje pouze podporované soubory.<br>Soubory s jinými příponami souborů se nezobrazují, a to ani tehdy, když jsou<br>uloženy ve stejném paměťovém USB zařízení.<br>Soubor mp3 s nadměrnou modulací může během přehrávání způsobit určité<br>zkreslení zvuku.<br>Tento televizor podporuje zobrazení textů skladeb (anglicky). Maximální<br>počet znaků na řádek je 48.<br>Aby se během přehrávání hudby zobrazil text skladby, musí být název<br>souborů s hudbou a textem stejný.<br>Pokud chcete na obrazovce zobrazit přidružené texty k hudbě, musíte je<br>uložit do stejné složky pomocí stejného názvu souboru s příponami souborů<br>".lrc". |

### 8.2.3 Prohlížení fotografií

Fig. 9

Stiskněte tlačítko INFO nebo ▼ pro zobrazení/ukončení pruhu menu (Fig. 8). Pro provedení příslušných operací stiskněte Tlačítka pro ovládání USB na dálkovém ovladači.

#### Pauza/Zastavení/Předchozí/Další

|                   | Stiskněte tlačítko ► II pro přehrávání nebo pozastavení přehrávání. Stiskněte tlačítko ■ pro zastavení přehrávání. Stiskněte tlačítko I Pro zobrazení předchozího nebo dalšího obrázku. Stiskněte tlačítko I ► pro zvýraznění ikony na pruhu ovládání, a pak stiskněte tlačítko OK. Televizor příslušným způsobem zareaguje. |
|-------------------|----------------------------------------------------------------------------------------------------|
| Otočit            | Zvýrazněte ikonu v pruhu menu a stiskněte tlačítko <b>OK</b> pro otočení obrázku<br>o 90 stupňů ve směru hodinových ručiček nebo proti směru hodinových<br>ručiček.                                                                                                    |
| Zvětšení/Zmenšení | Zvýrazněte ikonu na pruhu menu a stiskněte tlačítko <b>OK</b> pro zvětšení nebo<br>zmenšení obrázku.                                                                                                    |

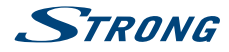

Hudba na pozadí: Pokud jste navíc uložili na stejnou USB flash hudební soubory, můžete přehrávat hudební soubory během prohlížení fotografií.

POZNÁMKA: Funkce posunutí 💠 je k dispozici pouze u zvětšeného obrázku.

#### 8.2.4 Prohlížení textových dokumentů

Stisknutím tlačítek  $\blacktriangleleft \triangleright$  vyberte položku *Text* v hlavním menu. Potom vyberte stisknutím tlačítek  $\blacklozenge \triangleright$  diskovou jednotku, kterou si přejete zobrazit, a stiskněte tlačítko OK. Pomocí tlačítek  $\blacktriangle \checkmark \blacklozenge \lor$  vyberte soubor, který chcete zobrazit, a potvrďte jej stisknutím tlačítka OK. Funkci ukončíte stisknutím tlačítka OK Stisknutím tlačítek  $\blacklozenge \lor \lor$  vyberte možnost *Zpět* a vraťte se do předchozího menu.

#### 8.2.5 Aktualizace softwaru přes rozhraní USB

Čas od času můžete zkontrolovat, zda není k dispozici novější verze softwaru. Tu lze najít a stáhnout na našich webových stránkách www.strong.tv. Vyhledejte číslo modelu na našich webových stránkách v části servisní podpory. Pokud je k dispozici novější verze softwaru, můžete soubor stáhnout a zkopírovat jej do kořenové složky na USB zařízení. Potom stisknutím tlačítek ▲ ▼ vyberte položku *Aktualizace softwaru – USB* v menu *NASTAVENI* na televizoru. Následně připojte USB zařízení do USB slotu a stisknutím tlačítka **OK** (Potvrzení) proveďte aktualizace vyjměte USB flash disk, odpojte zařízení od síťového napájení a znovu jej připojte.

## 9.0 ŘEŠENÍ PROBLÉMŮ

Předtím, než zavoláte servisního technika, si projděte následující informace o možných příčinách a řešeních problému, který řešíte. Pokud televizor nefunguje správně ani po této kontrole, obraťte se prosím na místní zákaznický servis nebo prodejce STRONG. Nebo můžete odeslat e-mail pomocí naší webové stránky www.strong.tv.

| Problém                    | Možná příčina a řešení                                                                                           |  |
|----------------------------|----------------------------------------------------------------------------------------------------|--|
| Žádný obraz, žádný zvuk    | <ol> <li>Zkontrolujte, zda nedošlo k přetavení pojistky nebo vypnutí<br/>jističe.</li> </ol>                     |  |
|                            | <ol> <li>Připojte do zásuvky jiné elektrické zařízení, abyste se ujistili, že<br/>je zásuvka funkční.</li> </ol> |  |
|                            | 3. Zástrčka napájení má špatný kontakt se zásuvkou                                                               |  |
|                            | 4. Zkontrolujte zdroj signálu.                                                                                   |  |
| Žádná barva                | 1. Změňte systém barev.                                                                                          |  |
|                            | 2. Nastavte sytost.                                                                                              |  |
|                            | 3. Zkuste jiný kanál. Může být přijímán černobílý program.                                                       |  |
| Dálkový ovladač nefunguje  | 1. Vyměňte baterie.                                                                                              |  |
|                            | 2. Baterie nejsou nainstalovány správně.                                                                         |  |
|                            | 3. Hlavní napájení není připojeno.                                                                               |  |
| Žádný obraz, normální zvuk | 1. Upravte jas a kontrast.                                                                                       |  |
|                            | 2. Mohla nastat chyba vysílání.                                                                                  |  |

www.strong.tv

BGM

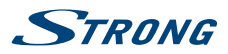

| Problém                                                                                                    | Možná příčina a řešení                                                                                                    |
|----------------------------------------------------------------------------------------------------|----------------------------------------------------------------------------------------------------|
| Normální obraz, žádný zvuk                                                                                                    | <ol> <li>Stiskněte tlačítko zvýšení hlasitosti pro zvýšení hlasitosti.</li> <li>Hlasitost je ztlumena - stiskněte tlačítko Ø pro obnovení<br/>zvuku.</li> <li>Změňte systém zvuku.</li> <li>Mohla nastat chyba vysílání.</li> </ol>                                                                                                    |
| Náhodné vlny v obrazu                                                                                                    | Jsou obvykle způsobeny místním rušením, jako například automobily,<br>žárovkami s denním světlem a vysoušeči vlasů. Nastavte anténu tak, aby<br>bylo minimalizováno rušení.                                                                                                    |
| Bílé body, blokování a rušení                                                                                                    | Pokud je anténa umístěna v okrajové oblasti televizního signálu, kde je<br>signál slabý, může obraz obsahovat rušivé tečky, zobrazovat blokování<br>nebo rozpad. Když je signál extrémně slabý, bude pravděpodobně<br>nutné nainstalovat                                                                                                    |
|                                                                                                    | pro zlepšení příjmu speciální anténu.                                                                                                    |
|                                                                                                    | <ol> <li>Nastavte polohu a orientaci vnitřní/venkovní antény.</li> <li>Zkontrolujte připojení antény.</li> <li>Jemně dolaďte kanál.</li> <li>Zkuste jiný kanál. Mohla nastat chyba vysílání.</li> </ol>                                                                                                    |
| Zdvojený obraz                                                                                                    | Zdvojený obraz (duchové) je způsoben dvěma cestami televizního<br>signálu. Jednou je přímá cesta, další je odrazem od vysokých budov,<br>kopců nebo jiných objektů. Příjem může zlepšit změna směru nebo<br>polohy antény.                                                                                                    |
| Rušení frekvencemi rádia                                                                                                    | Toto rušení produkuje pohybující se vlny nebo diagonální pruhy, a v<br>některých případech ztrátu kontrastu obrazu. Najděte a odstraňte zdroj<br>rádiového rušení.                                                                                                    |
| Přehrávání videa způsobuje<br>zamrznutí obrazu/<br>vznik makrobloků nebo<br>podobného zkreslení, a<br>to zejména u obsahu s<br>vysokým rozlišením. | Rychlost čtení/zápisu z/do vašeho USB zařízení je možná příliš nízká.<br>Ujistěte se, že používáte paměťové USB zařízení s dostatečnou rychlostí<br>a kapacitou. Zařízení USB flash nemusí disponovat dostatečnou<br>rychlostí.                                                                                                    |
| Slabý nebo chybějící signál,<br>příjem je přerušovaný.                                                                                             | <ul> <li>a. Mohlo dojít k uvolnění kabelů; do kabelů nebo konektorů se<br/>mohla dostat vlhkost, venku silně prší nebo je silná bouřka.<br/>Zkontrolujte propojovací kabely, LNB a další zařízení připojená<br/>mezi LNB a přijímačem, nebo nasměrujte správně anténu.<br/>Počkejte, až déšť/bouřka ustane. Požádejte o pomoc místního<br/>odborníka na satelity.</li> <li>b. Satelitní anténa není nasměrována na správný satelit (satelity).<br/>Nastavte anténu. Požádejte o pomoc místního odborníka na<br/>satelity.</li> <li>c. Satelitní anténa je příliš malá, v cestě stojí stromy nebo budovy.<br/>Vyměňte za větší anténu nebo změňte polohu antény.</li> <li>d. Signál je příliš silný, anténa je příliš velká. Připojte ke vstupu<br/>LNB zeslabovač signálu. Požádejte o pomoc místního<br/>odborníka na satelity.</li> </ul> |
| Nesprávný obraz/chyba<br>blokování za silného deště.                                                                                               | Silný déšť zeslabuje satelitní signály; pod určitou úrovní nastává<br>blokování. Pro minimalizaci účinků deště zajistěte, aby instalace vaší<br>antény odpovídala normám. Pokud jste na pochybách, požádejte o<br>pomoc místního odborníka na satelity.                                                                                                    |

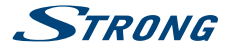

| Problém                                                                    | Možná příčina a řešení   |
|----------------------------------------------------------------------------|--------------------------|
| Pokud se televizor po<br>připojení kabelu do<br>jakéhokoli konektoru vypne | Zapněte znovu televizor. |
|                                                                            |                          |

POZNÁMKA:

Pokud problém přetrvává i po aplikaci těchto řešení, kontaktujte prosím místní zákaznické středisko nebo odešlete na zákaznickou podporu e-mail pomocí naší webové stránky www.strong.tv.

# 10.0 TECHNICKÉ ÚDAJE

| Zvuk            |                                            |
|-----------------|--------------------------------------------|
| Zvukový výkon:  | 32": 5 W + 5 W                             |
|                 | 40": 8 W + 8 W                             |
| Video           |                                            |
| Pokrytí kanálů: | DVB-T/T2: 174 MHz-230 MHz; 470 MHz-860 MHz |
|                 | DVB-C: 113-858 MHz                         |
|                 | DVB-S/S2: 950 MHz-2150 MHz                 |
| Systém:         | DTV: DVB-T/T2, DVB-S/S2, DVB-C             |
|                 | ATV: PAL/SECAM (BG/DK/1)                   |
|                 | AV: PAL, NTSC                              |

#### Konektory 32 a 40 palců

1 x ANT/CABLE IN (Vstup antény/kabelu) 1 x SAT IN (Vstup satelitu) 1 x CI+ 2 x HDMI 2 x USB 1 x LAN (RJ-45) 1 x S/PDIF (koax.) 1 x AV IN (Vstup AV) 3,5 mm 1 x HEADPHONES (Sluchátka)

### Obecné údaje

| Provozní napětí:          | 32": max. 50 W, typ. 31 W    |  |
|---------------------------|------------------------------|--|
|                           | 40": max. 75 W, typ. 60 W    |  |
| Spotřeba energie v pohoto | ovostním režimu:             |  |
|                           | 32", 40": ≤ 0.5 W            |  |
| Provozní teplota:         | +5 °C ~ +35 °C               |  |
| Skladovací teplota:       | -15 ℃ ~ +45 ℃                |  |
| Provozní vlhkost:         | 20% ~ 80% RH, bez kondenzace |  |

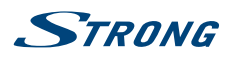

| Skladovací vlhkost:       | 10% ~ 90% RH, bez kondenzace |
|---------------------------|------------------------------|
| Rozměry (Š x V x H) v mm: | 32": 732 x 479 x 174         |
|                           | 40": 905 x 570 x 211         |
| Čistá hmotnost:           | 32": 4,2 kg                  |
|                           | 40": 6,2 kg                  |

#### Ochrana dat:

Vezměte prosím na vědomí, že společnost STRONG, její výrobní partneři, poskytovatelé aplikací a poskytovatelé služeb mohou shromažďovat a používat technické údaje a související informace, včetně, avšak nikoli výhradně, technických informací o tomto zařízení, systému a aplikačním softwaru a periferních zařízeních. Společnost STRONG, její výrobní partneři, poskytovatelé aplikací a poskytovatelé služeb mohou tyto informace používat pro vylepšování svých produktů nebo proto, aby vám mohli poskytovat služby nebo technologie za předpokladu, že jsou v podobě, která vás osobně neidentifikuje.

Kromě tohoto prosím pamatujte na to, že některé poskytované služby - již existující v zařízení nebo vámi instalované - mohou vyžadovat registraci, pro kterou musíte poskytnout osobní údaje.

Kromě toho si prosím uvědomte, že některé služby, které nejsou předinstalovány, ale lze je nainstalovat, mohou shromažďovat osobní údaje, a to i bez uvedení dalšího varování, a že společnost STRONG nenese odpovědnost za případné narušení ochrany dat službami, které nejsou předinstalovány.

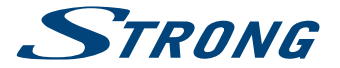

# ZÁRUČNÍ LIST na výrobek

| Číslo modelu  | <br>                          |
|---------------|-------------------------------|
| Výrobní číslo | <br>Razítko a podpis prodejce |
| Datum prodeje |                               |

## ZÁRUČNÍ PODMÍNKY

#### 1. ZÁRUČNÍ DOBA

Na tento výrobek poskytuje firma STRONG záruku po dobu 24 měsíců od data zakoupení výrobku spotřebitelem. Doba záruky se prodlužuje o dobu, kterou byl výrobek v záruční opravě, anebo nemohl být v době trvání záruky používán, jestliže charakter poruchy bránil jeho použití. Záruka se vztahuje pouze na závady způsobené chybou výroby nebo vadou materiálu!

#### 2. ZÁRUČNÍ LIST

Bezplatný záruční servis je poskytován pouze v případě předložení dokladu o zakoupení výrobku (účtenky) a správně vyplněného záručního listu - musí obsahovat výrobní číslo, datum prodeje a razítko prodejny (montážní firmy). Na kopie a nesprávně vyplněné záruční listy nebude brán zřetel!

#### 3. OPRAVY V ZÁRUČNÍ A POZÁRUČNÍ DOBĚ

Záruční servis lze uplatňovat u organizace, kde byl výrobek zakoupen, nebo u montážní firmy, která provedla instalaci.

#### 4. ROZSAH PLATNOSTI ZÁRUKY

Záruka je neplatná, jestliže je závada způsobena mechanickým poškozením (včetně poškození v průběhu přepravy), nesprávným používáním, nepozorností, neodvratnou událostí (živelná pohroma), byl-li výrobek připojen na jiné napájecí napětí, než je uvedeno v jeho technické specifikaci, a také v případě úprav nebo oprav provedených mimo servis firmy STRONG. Záruka nemůže být také uplatněna v případě, vyžaduje-li spotřebitel modifikace nebo adaptace k rozšíření funkcí výrobku (nebo systému sestaveného z několika komponentů) oproti standardnímu provedení od výrobce.

Podpis

## Datum oznámení Datum provedení Č. montáž. listu / komentář

### ZÁPIS ZÁRUČNÍCH OPRAV

cz